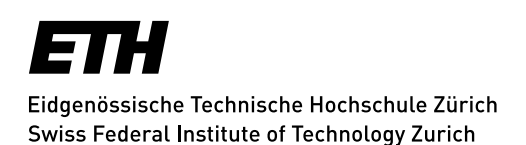

# Forward Mails as Attachment

This document contains instructions for the following mail clients:

- Outlook for Windows 2013/2016 •
- Outlook for Mac 2016 •
- **OWA 2010** •
- OWA 2016 •
- Windows Mail (Windows 10 App)
- Apple Mail •
- Thunderbird

### Outlook for Windows 2013/2016

- 1. Open the email you want to forward.

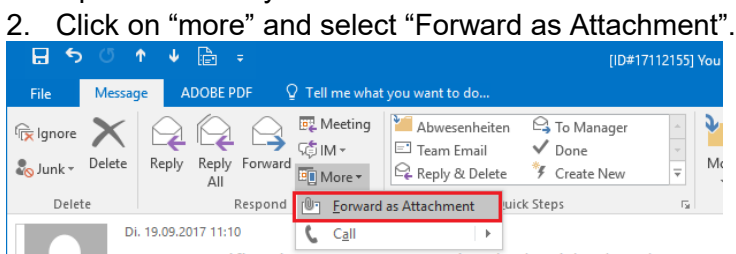

- 3. Add Recipient, Subject and Text.
- 4. Click "Send".

### Outlook for Mac 2016

- 1. Open the email you want to forward.
- 2. Click on "Attachment".

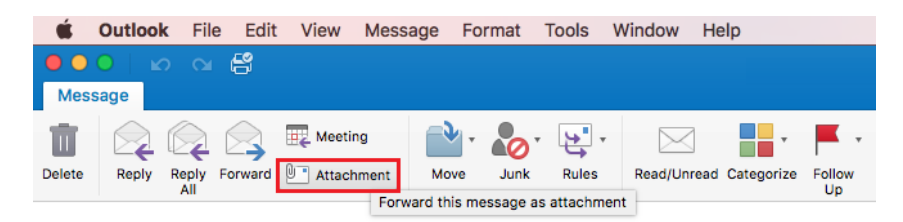

- 3. Add Recipient, Subject and Text.
- 4. Click "send".

# OWA 2010

- 1. Right click on the email you want to forward
- 2. Select "Forward as Attachment".

| Search Entire Mailbox | Q                               |
|-----------------------|---------------------------------|
|                       | Arrange by Date 👻 Newest on Top |
| Today                 |                                 |
| 3                     | 10                              |
|                       | 12                              |
| <u>/</u>              | 1                               |
|                       | Reply                           |
| 3                     | 🙈 Reply All                     |
|                       | 😂 Forward                       |
| 3                     | 🖓 Chat                          |
| à                     | Forward as Attachment           |
| -                     | Mark as Unread                  |
| /esterdav             | Create Rule                     |
|                       | 🧔 Junk E-Mail 🔸                 |
|                       | × Delete                        |
| 2                     | Ignore Conversation             |
| 3                     | Cancel Ignore Conversation      |
|                       | Move to Folder                  |
|                       | Copy to Folder                  |
|                       | Copen Delivery Report           |

- 3. Add Recipient, Subject and Text.
- 4. Click "Send Message".

### OWA 2016

Access you inbox with OWA (https://mail.ethz.ch/owa/).

- 1. Log in with your ETH user name
- 2. Click "New" at the top of the inbox. Either it will generate a new message right away or you have to select "Email message" from the pull-down menu to generate the message:

| 🗰 Mail                 |   |               |     |          |
|------------------------|---|---------------|-----|----------|
| Search Mail and People | 0 | 🕀 New 🗸       | ••• |          |
|                        |   | Email message | ±   | Eller    |
| ∧ Favorites            |   | Calendar even | ıt  | Fliter 🗸 |

3. Add the recipient address & subject.

#### Forward Mails as Attachment

| 03 | https://m                                | ail.eth | z.ch/ov | /a/proj | jection | .aspx -   | Googl    | le Chro | me |   |              |   |   |   |   |    |                           |            | -     |              | ×  |
|----|------------------------------------------|---------|---------|---------|---------|-----------|----------|---------|----|---|--------------|---|---|---|---|----|---------------------------|------------|-------|--------------|----|
|    | https://mail.ethz.ch/owa/projection.aspx |         |         |         |         |           |          |         |    |   |              |   |   |   |   |    |                           |            |       |              |    |
|    | 🖬 Ser                                    | d       | 0 At    | tach    | Dis     | card      |          |         |    |   |              |   |   |   |   |    |                           |            |       |              |    |
|    | Тс                                       |         | 0       | span    | n@ma    | ilclea    | ner.ne   | et ×    |    |   |              |   |   |   |   |    |                           |            |       | Bcc          |    |
|    | C                                        | :       |         |         |         |           |          |         |    |   |              |   |   |   |   |    |                           |            |       |              |    |
|    | SPAM                                     |         |         |         |         |           |          |         |    |   |              |   |   |   |   |    |                           |            |       |              |    |
|    | I                                        |         |         |         |         |           |          |         |    |   |              |   |   |   |   |    |                           |            |       |              |    |
|    |                                          |         |         |         |         |           |          |         |    |   |              |   |   |   |   |    |                           |            |       |              |    |
|    |                                          |         |         |         |         |           |          |         |    |   |              |   |   |   |   |    |                           |            |       |              |    |
|    |                                          |         |         |         |         |           |          |         |    |   |              |   |   |   |   |    |                           |            |       |              |    |
|    |                                          |         |         |         |         |           |          |         |    |   |              |   |   |   |   |    |                           |            |       |              |    |
|    |                                          |         |         |         |         |           |          |         |    |   |              |   |   |   |   |    |                           |            |       |              |    |
|    | Ą                                        | Ă       | в       | I       | U       | <u>Ay</u> | <u>A</u> | :=      | έΞ | - | <del>)</del> | Ξ | Ξ | ≡ | ල | ∕⊗ | $\overline{\mathbf{x}^2}$ | <u>x</u> 2 | а⊎∈   | ~            |    |
|    | Sen                                      | d       | D       | iscaro  | ł       | 0         |          | $\odot$ | Å  | ~ |              |   |   |   |   |    |                           | ₿          | Draft | saved at 10: | 37 |
|    |                                          |         |         |         |         |           |          |         |    |   |              |   |   |   |   |    |                           |            |       |              |    |

4. Select the message(s) from your Inbox:

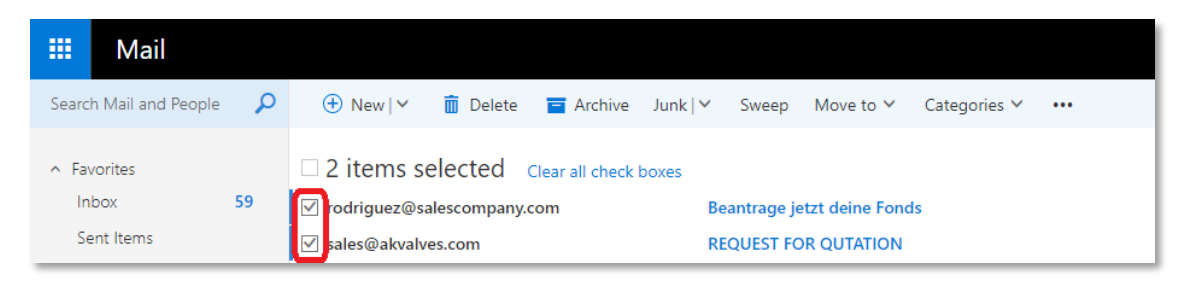

- 5. Drag-and-drop the selected messages from your Inbox window to the new window and click "Send".
- 6. This "drag-and-drop" operation preserves all X-headers in the selected messages.

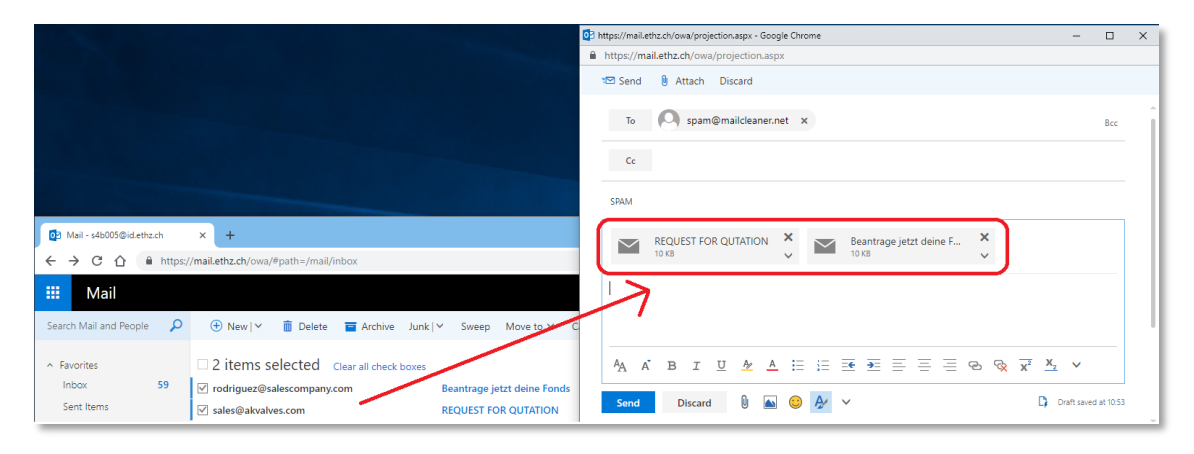

# Windows Mail (Windows 10 App)

- 1. Open the email you want to forward.
- 2. Click on the three dots in the top right corner and select "Save As".
- 3. Save the email as .eml file.
- 4. Open a new mail and attach the previously saved .eml file.
- 5. Add Recipient, Subject and Text.
- 6. Click "Send Message".

## **Apple Mail**

- 1. Open the email you want to forward.
- 2. Click on "Message" and pick "Forward as Attachment".

| Ś.        | Mail     | File  | Edit | View   | Mailbox | Message  | Format    | Window      | ŀ |
|-----------|----------|-------|------|--------|---------|----------|-----------|-------------|---|
| •         | •        |       |      |        |         | Send Ag  | ain       | ☆೫D         | I |
| $\square$ |          |       |      |        | Ĩ       | Reply    |           | ЖR          | Į |
| П м       | ailboxes | Inbox | Sent | Drafts | Flagged | Reply Al | 1         | <b>企</b> 第R | l |
|           |          |       |      |        |         | Forward  |           | ☆ 駕 F       | ł |
| Mailbo    | xes      |       |      |        |         | Forward  | as Attach | ment        |   |
|           | nbox     |       |      |        | $\odot$ | Redirect |           | 12 郑E       | 1 |
| Ē         |          |       |      |        |         | Mark as  | Unread    | <b>☆</b> 駕U | h |
| Ē         | -        |       |      |        |         | Move to  | Junk      | 仓 駕 J       | ľ |

- 3. Add Recipient, Subject and Text.
- 4. Click "Send Message".

# Thunderbird

- 1. Right click on the email you want to forward.
- 2. Click on "Forward as" and select "Attachment".

| 📥 Inbox<br>🛃 Get Messages 💌 💕 Wri                                                     | te 🔻 🏴 Chat 🔹 Address Book 📗 🗣 Tag | Quick Filter Search <ctrl+k></ctrl+k>                                                                                                    | ت<br>= م                                                                                  |
|---------------------------------------------------------------------------------------|------------------------------------|----------------------------------------------------------------------------------------------------|-------------------------------------------------------------------------------------------|
|                                                                                       | ► <b>★ ▲ ►</b> <i>@</i>            | Filter these messages <ctrl+shift< th=""><th>к&gt; 🔎</th></ctrl+shift<>                                                                                                    | к> 🔎                                                                                      |
| A Inbox (7184)                                                                        | ` ★ @ Subject                      | •• Correspondents                                                                                                    | 🗳 Date 🔻 E                                                                                |
| Entwürfe<br>Gesendet<br>Alle Nachrichten<br>Spam<br>Papierkorb<br>Markiert<br>Wichtig |                                    | Open Message in New <u>T</u> ab<br>Open Message in New <u>W</u> indor<br>Ope <u>n</u> Message in Conversatio<br><u>R</u> eply to Sender Only<br>Reply to <u>A</u> ll<br>Reply to <u>L</u> ist<br>Econard | 0 09:22<br>0 09:04<br>0 09:00<br>0<br>0<br>0<br>0<br>0<br>0<br>0<br>0<br>0<br>0<br>0<br>0 |
| ✓ 🖳 Local Folders<br>Trash<br>▲ Outbox                                                |                                    | Forward As<br>Edit As New Message                                                                                                    | Inline <u>Attachment</u>                                                                  |

- 3. Add Recipient, Subject and Text.
- 4. Click "Send"

#### Forward Mails as Attachment

Update: Zurich, 28 March 2019 Author: Kevin Kraaz, IT Services, ITS User Services